🛄 Бесплатная электронная книга

# УЧУСЬ eclipse-plugin

Free unaffiliated eBook created from **Stack Overflow contributors.** 

#eclipseplugin

|            | 1  |
|------------|----|
| 1: eclipse | 2  |
| -          | 2  |
| Examples   | 2  |
|            | 2  |
| ,          | 4  |
|            | 14 |

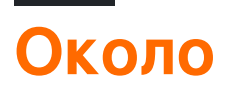

You can share this PDF with anyone you feel could benefit from it, downloaded the latest version from: eclipse-plugin

It is an unofficial and free eclipse-plugin ebook created for educational purposes. All the content is extracted from Stack Overflow Documentation, which is written by many hardworking individuals at Stack Overflow. It is neither affiliated with Stack Overflow nor official eclipse-plugin.

The content is released under Creative Commons BY-SA, and the list of contributors to each chapter are provided in the credits section at the end of this book. Images may be copyright of their respective owners unless otherwise specified. All trademarks and registered trademarks are the property of their respective company owners.

Use the content presented in this book at your own risk; it is not guaranteed to be correct nor accurate, please send your feedback and corrections to info@zzzprojects.com

# глава 1: Начало работы с плагином eclipse

# замечания

В этом разделе представлен обзор того, что такое плагин eclipse, и почему разработчик может захотеть его использовать.

Следует также упомянуть о любых крупных предметах в плагине затмения и ссылки на связанные темы. Поскольку Documentation для eclipse-plugin является новым, вам может потребоваться создать начальные версии этих связанных тем.

# **Examples**

Установка или настройка

Предполагая, что у вас установлена Eclipse IDE для разработчиков Java , запустите Eclipse, нажмите « Справка » -> « Установить новое программное обеспечение ... »

| Help       |                                      |
|------------|--------------------------------------|
| 3          | Welcome                              |
| ?          | Help Contents                        |
| 82         | Search                               |
|            | Show Contextual Help                 |
|            | Show Active Keybindings Ctrl+Shift+L |
|            | Tips and Tricks                      |
| æ          | Report Bug or Enhancement            |
|            | Cheat Sheets                         |
| ~          | Perform Setup Tasks                  |
| ay.        | Check for Updates                    |
| <b>₽</b> ₽ | Install New Software                 |
| 8          | Installation Details                 |
| 4          | Eclipse Marketplace                  |
| ۲          | About Eclipse                        |

Выберите « --Все доступные сайты » в разделе « Работа с: » и перейдите к « Средства разработки плагинов Eclipse ». Выберите « Eclipse Plug-in Development Environment », установив флажок напротив него.

| 🖨 Install                                                                                                    | —                                                                    |                             |
|----------------------------------------------------------------------------------------------------|----------------------------------------------------------------------|-----------------------------|
| Available Software<br>Check the items that you wish to install.                                                                                                    |                                                                      |                             |
| Work with:All Available Sites                                                                                                    | wore software by working with the <u>"Available Software Sites</u> " | <u>A</u> dd<br>preferences. |
| type filter text                                                                                                    |                                                                      |                             |
| Name         >       000       Database Development         >       000       Eclipse CVS Client         >       000       Eclipse Java Development Tools         >       000       Eclipse Platform         >       000       Eclipse Platform SDK         >       000       Eclipse Platform SDK         >       000       Eclipse Plug-in Development Tools         -       -       Eclipse PDE Plug-in Developer Resources         -       -       Eclipse Plug-in Development Environment         >       000       Eclipse PLIg-in Development Environment         >       000       Eclipse RCP Target Components         >       000       Eclipse Target Platform Components         >       000       Eclipse Target Platform Components         >       000       Eclipse Target Components         >       000       Eclipse Target Components         >       000       General Purpose Tools         >       000       General Purpose Tools         >       000       Mabile and Device Development         Select All       Deselect All       1 item selected         Details       Eclipse plug-in development environment. </td <td>Version 3.12.0.v20160606-1100 3.12.0.v20160606-1100</td> <td>▲<br/>↓<br/>↓<br/>₩ore</td>                                                                                                    | Version 3.12.0.v20160606-1100 3.12.0.v20160606-1100                  | ▲<br>↓<br>↓<br>₩ore         |
| Show only the latest versions of available software                                                                                                    | <u>H</u> ide items that are already installed                        |                             |
| <u>Group items by category</u><br><u>Group items by category</u><br><u>Group items by category</u><br><u>Group items by category</u> <u> <u>Group items by category</u><br/><u>Group items by category</u> <u> </u> <u> </u></u> | What is <u>already installed</u> ?                                   |                             |
| Show only software applicable to target environment                                                                                                    |                                                                      |                             |
| └ <u>Contact all update sites during install to find required soft</u>                                                                                                    | ware                                                                 |                             |
| ?                                                                                                    | < <u>B</u> ack <u>N</u> ext > <u>F</u> inish                         | Cancel                      |

Нажмите « *Далее* », чтобы проверить Eclipse на наличие необходимых зависимостей. Нажмите « *Далее* » еще раз, чтобы начать установку.

По завершении перезапустите Eclipse.

# Привет, мир

Чтобы создать подключаемый модуль Hello World для Eclipse, нажмите: Файл → Создать → Другое ...

| <b>(</b> w | /orkspa | ice - Java  | - Eclipse    |          |        |           |        |            |                    |              |
|------------|---------|-------------|--------------|----------|--------|-----------|--------|------------|--------------------|--------------|
| File       | Edit    | Source      | Refactor     | Navigate | Search | Project   | Run    | Wind       | low Help           |              |
|            | New     |             |              |          |        | Alt+Shi   | ft+N > | 1          | Java Project       |              |
|            | Open    | File        |              |          |        |           |        | <b></b>    | Project            |              |
|            | Open    | Projects f  | rom File Sy  | stem     |        |           |        | <b>B</b>   | Package            |              |
|            | Close   |             |              |          |        | Ct        | rl+W   | 3          | Class              |              |
|            | Close   | All         |              |          |        | Ctrl+Shif | ft+W   | œ          | Interface          |              |
| IJ         | Save    |             |              |          |        | C         | trl+S  | <b>₽</b> Ŷ | Source Folder      |              |
|            | Save A  | As          |              |          |        |           |        | C°         | Enum               |              |
| Ū.         | Save A  | AII         |              |          |        | Ctrl+Sh   | ift+S  | @          | Annotation         |              |
|            | Rever   | t           |              |          |        |           |        | 8          | Java Working Set   |              |
|            | Move    |             |              |          |        |           |        | Ē          | JUnit Test Case    |              |
|            | Renar   | ne          |              |          |        |           | F2     |            | Untitled Text File |              |
| 8          | Refres  | h           |              |          |        |           |        |            | Folder             |              |
|            | Conve   | ert Line De | elimiters To |          |        |           | >      |            | riie               |              |
| æ          | Print   |             |              |          |        | G         | trl+P  |            | Example            |              |
| -          | C       | M/ 1        |              |          |        |           |        |            | Other              | Ctrl+Shift+N |
|            | Switch  | n Workspa   | ice          |          |        |           | >      |            |                    |              |
|            | Restar  | t           |              |          |        |           |        |            |                    |              |

Выберите проект подключаемого модуля и нажмите « Далее»>

| ⊜ New                                            | — |    | ×     |
|--------------------------------------------------|---|----|-------|
| Select a wizard                                  |   | ī  | 4     |
|                                                  |   | 1  |       |
| Wizards:                                         |   |    |       |
| type filter text                                 |   |    |       |
| 🗸 🗁 Plug-in Development                          |   |    | ^     |
| East Category Definition                         |   |    |       |
| Component Definition                             |   |    |       |
| Reature Patch                                    |   |    |       |
| 🖗 Feature Project                                |   |    |       |
| 🚓 Fragment Project                               |   |    |       |
| Plug-in from Existing JAR Archives               |   |    |       |
| Product Configuration                            |   |    |       |
| Target Definition                                |   |    |       |
| ♦ Update Site Project                            |   |    | ~     |
|                                                  |   |    |       |
|                                                  |   |    |       |
|                                                  |   |    |       |
| (?) < <u>B</u> ack <u>N</u> ext > <u>F</u> inish |   | Ca | incel |

Новый плагин мастер проекта проведет вас через параметры для создания нового плагина.

Введите название проекта (например, HelloWorld) и нажмите « Далее»>

| 🖨 New Plug-in Project                                          | — | □ ×                  |
|----------------------------------------------------------------|---|----------------------|
| Plug-in Project<br>Create a new plug-in project                |   |                      |
| Project name: HelloWorld<br>✓ Use <u>d</u> efault location     |   |                      |
| Location: C:\Users\ \workspace\HelloWorld                      | В | rowse                |
| Project Settings       Create a Java project                   |   |                      |
| Source folder: src<br>O <u>u</u> tput folder: bin              |   |                      |
| Target PlatformThis plug-in is targeted to run with:           |   |                      |
| ◯ <u>a</u> n OSGi framework: Equinox ∨                         |   |                      |
| Working sets Add projec <u>t</u> to working sets Working sets: |   | le <u>w</u><br>:lect |
| (?) < <u>B</u> ack <u>N</u> ext > <u>F</u> inish               |   | Cancel               |

На странице « *Содержимое*» вы можете установить *идентификатор*, *версию*, *имя* и *поставщик* подключаемого модуля.

По умолчанию версия будет *1.0.0.qualifier*. Вы можете оставить это как есть, но лучше изменить это на что-то значимое. В eclipse wiki рекомендуется использовать синтаксис, например, *v*YYYYMMDD (год, месяц).

| 🖨 New Plug-in Project                                                                                                    |                                                                                           | _          | -             |       | ×          |  |  |
|----------------------------------------------------------------------------------------------------|-------------------------------------------------------------------------------------------|------------|---------------|-------|------------|--|--|
| Content<br>Enter the data required to                                                                                                    | generate the plug-in.                                                                     |            |               |       |            |  |  |
| Properties                                                                                                    |                                                                                           |            |               |       |            |  |  |
| <u>I</u> D:                                                                                                    | HelloWorld                                                                                |            |               |       |            |  |  |
| Version:                                                                                                    | 1.0.0.201701010000                                                                        |            |               |       |            |  |  |
| N <u>a</u> me:                                                                                                    | HelloWorld                                                                                | HelloWorld |               |       |            |  |  |
| Ven <u>d</u> or:                                                                                                    | HelloWorldVendor                                                                          |            |               |       | ~          |  |  |
| Execution Environment:                                                                                                    | JavaSE-1.8                                                                                | ~          | Envi          | onmer | nts        |  |  |
| Options<br><u>G</u> enerate an activator,<br>Ac <u>t</u> ivator: hellowor<br>T <u>h</u> is plug-in will make<br>Enable A <u>P</u> I analysis | a Java class that controls the plug-in's life<br>d.Activator<br>e contributions to the UI | e cycle    | 2             |       |            |  |  |
| Rich Client Application<br>Would you like to create                                                                                          | a rich client application?                                                                | С          | ) <u>Y</u> es | () N  | l <u>o</u> |  |  |
| ?                                                                                                    | < <u>B</u> ack <u>N</u> ext > <u>F</u> inish                                              | ı          |               | Cance | el         |  |  |

На странице « Шаблоны» вы можете создать плагин из любого шаблона, выбрав его и нажав « Далее»>. В качестве альтернативы вы можете объединить эти шаблоны, выбрав *мастер Custom plug-in* или создать новый подключаемый модуль без шаблона, сняв флажок напротив *Create a plug-in с помощью одного из шаблонов*.

| 🖨 New Plug-in Project                                                                                                    | – <b>D X</b>                                                                                                    |
|----------------------------------------------------------------------------------------------------|----------------------------------------------------------------------------------------------------|
| Templates<br>Select one of the available templates to gener                                                                                                    | ate a fully-functioning plug-in.                                                                                                    |
| <u> </u>                                                                                                    | ;                                                                                                    |
| <ul> <li>Custom plug-in wizard</li> <li>Hello, World Command</li> <li>Plug-in with a multi-page editor</li> <li>Plug-in with a popup menu</li> <li>Plug-in with a property page</li> <li>Plug-in with a view</li> <li>Plug-in with an Eclipse 4 handler</li> <li>Plug-in with an Eclipse 4 view</li> <li>Plug-in with an editor</li> <li>Plug-in with an incremental project build</li> <li>Plug-in with sample help content</li> </ul> | <ul> <li>This wizard creates standard plug-in directory structure and adds the following:</li> <li>Command contribution. This template creates a simple command contribution that adds Sample Menu to the menu bar and a button to the tool bar. Both the menu item in the new menu and the button invoke the same Sample Action. Its role is to open a simple message dialog with a message of your choice.</li> <li>Extensions Used</li> <li>org.eclipse.ui.commands</li> <li>org.eclipse.ui.handlers</li> </ul> |
| ? < <u>B</u> ack <u>N</u> e                                                                                                    | xt > <u>F</u> inish Cancel                                                                                                    |

Для шаблона *Hello, World Command* существуют дополнительные параметры: имя пакета, имя класса Handler и текст для окна сообщения.

| 🖨 New Hello World (                                                                    | Command plug-in project —                                                                  |        |
|----------------------------------------------------------------------------------------|--------------------------------------------------------------------------------------------|--------|
| Sample Command (<br>This template will ge<br>menu item and a too                       | <b>Contribution</b><br>nerate a sample command contributionwith a menu, a<br>I bar button. |        |
| <u>J</u> ava Package Name:<br><u>H</u> andler Class Name:<br><u>M</u> essage Box Text: | helloworld.handlers<br>SampleHandler<br>Hello, Eclipse world                               |        |
| ?                                                                                      | < <u>B</u> ack <u>N</u> ext > <u>Finish</u>                                                | Cancel |

Когда плагин создан, вы можете запустить его, щелкнув правой кнопкой мыши файл plugin.xml → Run As → Eclipse Application

Это запустит новый экземпляр Eclipse (со своим рабочим пространством), в который будет загружен ваш плагин.

| 🚦 Package Explorer 🙁                                                                  |                        | 🖻 😓 | ~ | HelloWorld      | ×                                                 |
|---------------------------------------------------------------------------------------|------------------------|-----|---|-----------------|---------------------------------------------------|
| ✓ <sup>1</sup> / <sub>2</sub> Other Projects ✓ <sup>2</sup> / <sub>2</sub> HelloWorld |                        |     |   | 🔂 Overvie       | W                                                 |
| > 🛋 JRE Syster                                                                        | m Library [JavaSE-1.8] |     |   |                 |                                                   |
| > 🛋 Plug-in D                                                                         | ependencies            |     |   | General Info    | rmation                                           |
| > 😕 src                                                                               |                        |     |   | This section of | describes general information about this plug-in. |
| > 🗁 icons                                                                             |                        |     |   | ID:             | HelloWorld                                        |
| > 🗁 Meta-Inf                                                                          | F                      |     |   | Version:        | 1.0.0.20170101000                                 |
| 🗟 build.prop                                                                          | perties                |     |   | Name:           | HelloWorld                                        |
| plugin vm                                                                             | New                    |     |   | >               | HelloworldVendor                                  |
|                                                                                       | 0                      |     |   | 52              | -                                                 |
|                                                                                       | Open                   |     |   | F3              |                                                   |
|                                                                                       | Open With              |     |   | >               | s plug-in when one of its classes is loaded       |
|                                                                                       | Show In                |     |   | Alt+Shift+W >   | s plug-in when one of its classes is loaded       |
| P                                                                                     | Сору                   |     |   | Ctrl+C          |                                                   |
| E E                                                                                   | Copy Qualified Name    |     |   |                 | ironments                                         |
| <b>1</b>                                                                              | Paste                  |     |   | Ctrl+V          | nimum execution environments required to run      |
| ×                                                                                     | Delete                 |     |   | Delete          | · · · · · · · · · · · · · · · · · · ·             |
|                                                                                       |                        |     |   |                 | -                                                 |
|                                                                                       | Build Path             |     |   | >               |                                                   |
|                                                                                       | Refactor               |     |   | Alt+Shift+T >   | -                                                 |
| 2                                                                                     | Import                 |     |   |                 |                                                   |
| ≥1                                                                                    | Export                 |     |   |                 |                                                   |
| 6                                                                                     | Defeet                 |     |   |                 | associations                                      |
| Q.                                                                                    | Kerresn                |     |   |                 | isspath settings                                  |
|                                                                                       | Assign Working Sets    |     |   |                 |                                                   |
|                                                                                       |                        |     |   |                 |                                                   |
|                                                                                       | Validate               |     |   |                 |                                                   |
|                                                                                       | Run As                 |     |   | >               | 1 Eclipse Application Alt+Shift+X. E              |
|                                                                                       | Debug As               |     |   | >               | 2 OSGi Framework Alt+Shift+X. O                   |
|                                                                                       | Profile As             |     |   | >               |                                                   |
|                                                                                       | Team                   |     |   |                 | Run Configurations                                |
|                                                                                       | rediti                 |     |   | ,               |                                                   |

Этот подключаемый модуль Hello World внесет 3 вклада в графический интерфейс Eclipse:

### 1. Пример меню (с командой образца):

| e ru | Intime | -EclipseApp | lication - | Resource | - Eclip | se Platform |        |        |  |
|------|--------|-------------|------------|----------|---------|-------------|--------|--------|--|
| File | Edit   | Navigate    | Search     | Project  | Run     | Sample Menu | Window | Help   |  |
| 1    | • 📑    | - 8 6       | • 9        | - 1      | • 1 🖢   | Sample Co   | ommand | Ctrl+6 |  |
| R F  | roject | Explorer 🖾  |            |          |         |             | E 4    | ▶ ▽ □  |  |
|      |        |             |            |          |         |             |        |        |  |

# plugin.xml:

```
<extension
      point="org.eclipse.ui.menus">
   <menuContribution
         locationURI="menu:org.eclipse.ui.main.menu?after=additions">
      <menu
            label="Sample Menu"
            mnemonic="M"
            id="HelloWorld.menus.sampleMenu">
         <command
               commandId="HelloWorld.commands.sampleCommand"
               mnemonic="S"
               id="HelloWorld.menus.sampleCommand">
         </command>
      </menu>
   </menuContribution>
</extension>
```

#### 2. Значок на панели инструментов:

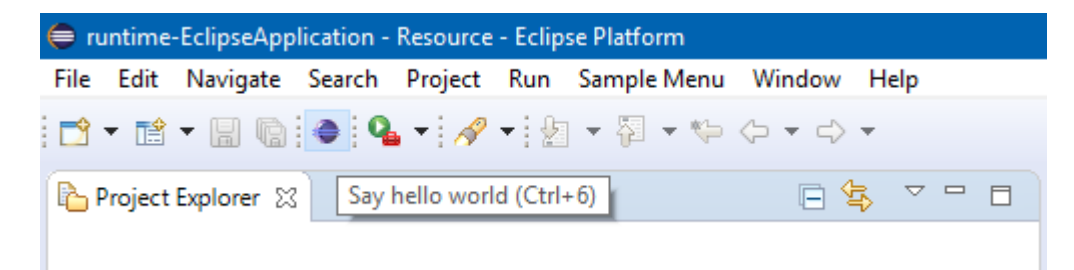

#### plugin.xml:

```
<extension

point="org.eclipse.ui.menus">

<menuContribution

locationURI="toolbar:org.eclipse.ui.main.toolbar?after=additions">

<toolbar

id="HelloWorld.toolbars.sampleToolbar">

<command

commandId="HelloWorld.commands.sampleCommand"

icon="icons/sample.gif"

tooltip="Say hello world"

id="HelloWorld.toolbars.sampleCommand">

</command>

</command>

</toolbar>

</toolbar>
```

#### 3. Ключевой ярлык (Ctrl + 6)

#### plugin.xml:

При активации любого из этих 3 будет выполняться класс Handler:

#### plugin.xml:

```
<extension
      point="org.eclipse.ui.commands">
   <category
         name="Sample Category"
         id="HelloWorld.commands.category">
   </category>
   <command
         name="Sample Command"
         categoryId="HelloWorld.commands.category"
         id="HelloWorld.commands.sampleCommand">
   </command>
</extension>
<extension
     point="org.eclipse.ui.handlers">
   <handler
         commandId="HelloWorld.commands.sampleCommand"
         class="helloworld.handlers.SampleHandler">
   </handler>
</extension>
```

#### SampleHandler.java:

```
package helloworld.handlers;
import org.eclipse.core.commands.AbstractHandler;
import org.eclipse.core.commands.ExecutionEvent;
import org.eclipse.core.commands.ExecutionException;
import org.eclipse.ui.IWorkbenchWindow;
import org.eclipse.ui.handlers.HandlerUtil;
import org.eclipse.jface.dialogs.MessageDialog;
/**
 * Our sample handler extends AbstractHandler, an IHandler base class.
 * @see org.eclipse.core.commands.IHandler
 * @see org.eclipse.core.commands.AbstractHandler
 */
public class SampleHandler extends AbstractHandler {
    @Override
    public Object execute(ExecutionEvent event) throws ExecutionException {
        IWorkbenchWindow window = HandlerUtil.getActiveWorkbenchWindowChecked(event);
        MessageDialog.openInformation(
                window.getShell(),
                "HelloWorld",
                "Hello, Eclipse world");
        return null;
   }
}
```

Когда класс Handler будет выполнен, MessageBox покажет:

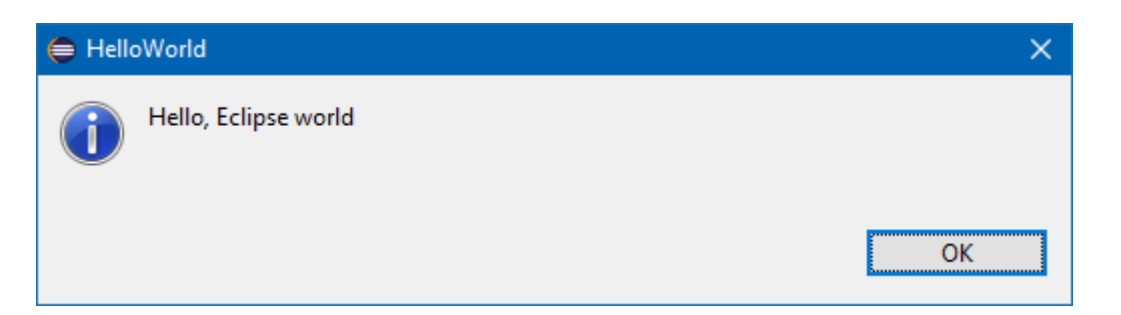

Это все плагин Hello World.

Если вы хотите создать подключаемый модуль с большей функциональностью, вы могли бы выбрать шаблон, который наилучшим образом соответствует вашим потребностям или создать подключаемый модуль с помощью *мастера настраиваемых подключаемых модулей*, чтобы объединить эти шаблоны:

| emplate Selection<br>Choose templates that will contribu<br>Click on a template entry to read its               | e content to this plug-in from the list.<br>description.                                                         |                  |
|----------------------------------------------------------------------------------------------------|----------------------------------------------------------------------------------------------------|------------------|
| vailable Templates:                                                                                             |                                                                                                    |                  |
| Name                                                                                                    | Extension Point                                                                                                  | <u>S</u> elect   |
| • Project Builder and Nature                                                                                    | org.eclipse.core.resources.bu                                                                                    | D <u>e</u> selec |
| <ul> <li>Con Decorator</li> </ul>                                                                               | org.eclipse.ui.decorators                                                                                        | Se <u>l</u> ec   |
| ✓ ∞=XML Editor ✓ ∞= "Hello world" command c                                                                     | org.eclipse.ui.editors     org.eclipse.ui.commands                                                               | <u>D</u> esele   |
| Help Table of Contents                                                                                          | org.eclipse.help.toc                                                                                             |                  |
| 🗹 🚥 File Import Wizard<br>🗹 🚥 Multi-page Editor                                                                 | org.eclipse.ui.importWizards     org.eclipse.ui.editors                                                          |                  |
| 🗹 💴 New File Wizard                                                                                             | org.eclipse.ui.newWizards                                                                                        |                  |
| ✓ <sup>∞</sup> Release Engineering Persp ✓ <sup>∞</sup> Popup Menu                                              | <ul> <li>org.eclipse.ui.perspectives</li> <li>org.eclipse.ui.popupMenus</li> </ul>                               |                  |
| Preference Page                                                                                                 | - org.eclipse.ui.preferencePages                                                                                 |                  |
| ⊻l ‡=Property Page<br>√ = Splash Handler                                                                        | org.eclipse.ui.propertyPages     org.eclipse.ui.splashHandlers                                                   |                  |
| ✓                                                                                                    | org.eclipse.ui.intro.configExt                                                                                   |                  |
| ✓                                                                                                    | - org.eclipse.ui.views                                                                                           |                  |
| 6 of 16 selected.                                                                                               |                                                                                                    |                  |
| This template creates an incrementa<br>nature. The sample builder checks X<br>problem marker to not well formed | I project builder and a project<br>ML files in the project and adds a<br>files. The builder runs for projects of |                  |

the sample nature. Select "Enable Sample Buider" or "Disable Sample Builder" command from the "Configure" section of a project context

< <u>B</u>ack

menu, to toggle the nature on a project.

?

Прочитайте Начало работы с плагином eclipse онлайн: https://riptutorial.com/ru/eclipseplugin/topic/4982/начало-работы-с-плагином-eclipse

<u>F</u>inish

Cancel

Next >

×

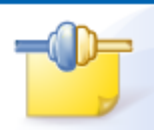

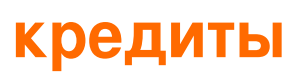

| S.<br>No | Главы                               | Contributors            |
|----------|-------------------------------------|-------------------------|
| 1        | Начало работы с<br>плагином eclipse | Community, KompjoeFriek |